## Site configuration:

A .htaccess file in the top-level folder contains the following instructions: # Go to the specially provided Error 404 page on Error 404 (page not found) ErrorDocument 404 https://suttonpoyntz.org.uk/index.php/error-404

# Force the whole site to use HTTPS encryption
RewriteEngine On
RewriteCond %{HTTPS} !=on
RewriteRule ^(.\*)\$ https://%{HTTP HOST}%{REQUEST URI} [L,R=301]

## **Templates:**

The site is based on the Cassiopeia template, which is an integral part of Joomla 4. We created a child template, called site1, which is used throughout the website. This child template has the following changes, compared with the basic Cassiopeia template:

```
Settings
     Brand - No
     Sticky header - Yes
error.php - add the following, to use own error-404 article for error 404 handling
     if (!isset($this->error))
     {
              $this->error = JError::raiseWarning(404, JText:: ('JERROR ALERTNOAUTHOR'));
              $this->debug = false;
     }
     /** If applicable, go to our own Error 404 page */
     if ((\frac{1}{2} = \frac{404'}{404'})
              header('Location: /index.php/error-404');
              exit:
user.css - special CSS styling, as follows (but for efficiency I have not included the CSS comments):
     /* Set colour for links */
     :root {--cassiopeia-color-link:#0b57d0;}
     /* Link underlining - In Footer always underlined, otherwise underlined when hovered */
     a:not([class]) {text-decoration:none;}
     .footer a {text-decoration:underline;}
     a:hover {text-decoration:underline;}
     /* Link colours */
              /* Default colour for hovered ordinary links */
     a:not(.btn):hover {color:var(--cassiopeia-color-link);}
              /* Different colour in Main Menu top level and in Footer */
     .container-header .mod-menu > li > a:hover {color:#a0a0ff;}
     .footer a:hover {color:#a0a0ff;}
              /* Default colour for Main Menu level 2 items */
     .container-below-top a, .container-below-top a:hover {color:var(--cassiopeia-color-link);}
     /* This corrects an oddity in Cassiopeia, that in wide windows, hovered links are not underlined */
     @media (min-width: 992px) {
      .container-header .metismenu > li.level-1.active > a, .container-header .metismenu > li.level-
     1.active > button.
      .container-header .metismenu > li.level-1 > a:hover,
       .container-header .metismenu > li.level-1 > button:hover {
        text-decoration: underline;
       }
     }
     /* This section controls how the main section header pages display a background image, with text
     on top. */
     /* We also give direct style definitions for the following:
              .overlay img2 {min-height:<some value>;}
     and sometimes
```

.overlay txt {background-color:<some-value>;} /\* /\* There were some other direct style definitions, which can be removed after a time \*/ .overlay cont {position: relative; top: 0; z-index:1; margin:auto; max-width:1000px; backgroundcolor:#304830;} .overlay img2 {position:relative; top:0; z-index:-1; width:100%;} .overlay img2 img {width:100%;} .overlay btm {position: relative; bottom:0; font-size:8px; line-height:8px;} .overlay txt {position: absolute; top: 30px; left: 5%; right: 5%; background-color: #1d0e0355; color: #ffffff; padding-bottom: 10px;} /\* Specifies colour and behaviour of links on section header pages \*/ .overlay txt a, {color:#ffffff; text-decoration:underline;} .overlay txt a:hover {color:#a0a0ff;} /\* Spacing at bottom of page Header \*/ .container-header {margin-bottom:0.5em;} /\* Controls behaviour of top part of header, containing Main Menu, Site Title, and Search \*/ .container-header .container-below-top {padding-top:0; padding-bottom:0; display:flex; flexwrap:wrap; justify-content:space-between;} /\* Controls behaviour of Main Menu \*/ .navbar {align-items:flex-start;} @media (min-width: 768px) {.navbar-expand-sm, .navbar-expand-md, .navbar-expand-lg, .navbarexpand-xl, .navbar-expand-xxl, {-ms-flex-wrap: wrap;flex-wrap: wrap; -webkit-box-pack: justify;-ms-flex-pack: justify;justify-content: space-between;}} @media (min-width: 768px) {.navbar-expand-sm .navbar-toggler, .navbar-expand-md .navbartoggler, .navbar-expand-lg .navbar-toggler, .navbar-expand-xl .navbar-toggler, .navbar-expand-xxl .navbar-toggler {display: flex;}} @media (min-width: 768px) {.navbar-expand-sm .navbar-collapse, .navbar-expand-md .navbarcollapse, .navbar-expand-lg .navbar-collapse, .navbar-expand-xl .navbar-collapse, .navbar-expandxxl .navbar-collapse {-ms-flex-preferred-size: 100%;flex-basis: 100%;display: none !important;}} .container-header .navbar-collapse.show {display: flex !important;} @media (min-width: 992px) {.container-header .mod-menu {-ms-flex: 1 1 100%; -webkit-box-orient: vertical;-ms-flex-direction: column; flex-direction: column; }} .container-header .mod-menu {float:right;} /\* Controls display, when expanded, of Main Menu items \*/ .metismenu.mod-menu .metismenu-item {font-size: 1rem; line-height: 1.1; padding: 0.5em 1em;} /\* Space above first item of page content \*/ : container-component > \* + \*, : container-component > : first-child, : container-sidebar-left > \* + \*, :container-sidebar-left > :first-child, :container-sidebar-right > \* + \*, :container-sidebar-right > :first-child {margin-top: .5em;} /\* Padding at top and bottom of page Footer \*/ .footer .grid-child {padding-top: .5em; padding-bottom: 0;} /\* These items vary the font size in section header pages as the window width decreases \*/ @media (max-width: 576px) {.overlay txt h1 {font-size:calc(1rem + 2.54vw)}} @media (max-width: 576px) {.overlay txt h3 {font-size:calc(0.75rem + 2.13vw)}} @media (max-width: 576px) {.overlay\_txt p {font-size:calc(0.5rem + 1.39vw);}} /\* Sets margin below text paragraphs in section header pages \*/ .overlay\_txt p {margin-bottom:0.5rem;} /\* Redundant - relates to DJ-ImageSlider which is not now used \*/ .card-body {padding:0} /\* Space between site logo and site name \*/ .mod header logo {margin-right:10px;} /\* Padding above Main Menu (first instruction here seems to be redundant) \*/ .container-header nav {margin-top:0} .container-below-top nav, .container-below-top .mod-finder {margin-top:20px;} /\* Controls display of Breadcrumb \*/ .container-header .container-nav {display:flex; flex-direction:column; flex-wrap:wrap; justify-

```
content:space-between; padding-top:0; padding-bottom:0.5em;}
     .container-nav .mod-breadcrumbs wrapper, .container-nav .mod-menu {display:flex;}
     .container-nav .breadcrumb-item, .container-nav .mod-breadcrumbs here, .container-nav .mod-
     menu .level-1 {color:#ffffff;}
     .container-nav .breadcrumb-item.active {color:#ffffff;}
     .container-nav .breadcrumb-item a, .container-nav .mod-menu .level-1 a {color: #ffffff;}
     .container-nav .breadcrumb-item a:hover, .container-nav .mod-menu .level-1 a:hover {color:
     #a0a0ff;}
     /* Colour of level 2 items in Main Menu */
     .container-nav .mod-menu .mm-collapse {color:#000000;}
     .container-nav .mod-menu .mm-collapse a {color:var(--cassiopeia-color-link);}
     .container-nav .mod-menu .mm-collapse a:hover {color:var(--cassiopeia-color-hover); text-
     decoration:underline;}
     /* Position of items in Events slideshow */
     .camera wrap {margin-left:100px;}
     /* Redundant - JEvents not now used */
     .jevtt_text .fwb {display:none;}
     /* Display of items in file lists */
     .easyfolderlisting li {float:left; padding-right:16px;}
     /* More on display of Breadcrumb */
     .mod-breadcrumbs wrapper {position:relative;}
     .* Controls display of Gallery slides */
     slideplus-stripe>div {flex-wrap:wrap;}
     /* Site Map line height */
     .menu sitemap {line-height:1;}
     /* Make Footer full width */
     .footer .custom {width:100%;}
     /* Don't display type, author etc. of pages found in Search */
     .result taxonomy {display:none;}
Adapted code - file /templates/cassiopeia site1/html/mod finder/default.php was edited so that the Search
```

item on each page appears just as a Search icon, which expands when clicked to show the Search text box. In the code below, text in green has been added and text in purple has been deleted, when compared with the original PHP code.

```
<?php
* @package Joomla.Site
* @subpackage mod finder
* @copyright (C) 2011 Open Source Matters, Inc. < https://www.joomla.org>
* @license GNU General Public License version 2 or later; see LICENSE.txt
defined(' JEXEC') or die;
use Joomla\CMS\HTML\HTMLHelper;
use Joomla\CMS\Language\Text;
use Joomla\CMS\Router\Route;
use Joomla\Module\Finder\Site\Helper\FinderHelper;
// Load the smart search component language file.
$lang = $app->getLanguage();
$lang->load('com finder', JPATH SITE);
$input = '<input type="text" name="q" id="mod-finder-searchword' . $module->id . "" class="js-
finder-search-query form-control" value="". htmlspecialchars($app->input->get('q', ", 'string'),
ENT COMPAT, 'UTF-8') . ""
```

```
. ' placeholder="'. Text:: ('MOD FINDER SEARCH VALUE'). ">';
$showLabel = $params->get('show label', 1);
$labelClass = (!$showLabel ? 'visually-hidden ' : ") . 'finder';
         = '<label for="mod-finder-searchword' . $module->id . "" class="" . $labelClass . "">' .
$label
$params->get('alt label', Text:: ('JSEARCH FILTER SUBMIT')) . '</label>';
soutput = ";
if ($params->get('show button', 0)) {
  $output .= $label;
  $output .= '<div class="mod-finder search input-group">';
  $output .= $input;
  $output .= '<button class="btn btn-primary" type="submit"><span class="icon-search icon-
white" aria-hidden="true"></span> '. Text:: ('JSEARCH FILTER SUBMIT'). '</button>';
  $output .= '</div>';
} else {
  $output .= $label;
  $output .= $input;
}
Text::script('MOD FINDER SEARCH VALUE');
/** @var Joomla\CMS\WebAsset\WebAssetManager $wa */
$wa = $app->getDocument()->getWebAssetManager();
$wa->getRegistry()->addExtensionRegistryFile('com finder');
* This segment of code sets up the autocompleter.
*/
if ($params->get('show autosuggest', 1)) {
  $wa->usePreset('awesomplete');
  $app->getDocument()->addScriptOptions('finder-search', ['url' =>
Route:: ('index.php?option=com finder&task=suggestions.suggest&format=json&tmpl=componen
t', false)]);
  Text::script('JLIB JS AJAX ERROR OTHER');
  Text::script('JLIB_JS_AJAX_ERROR_PARSE');
$wa->useScript('com finder.finder');
?>
<form class="mod-finder js-finder-searchform form-search" action="<?php echo Route:: ($route);</pre>
?>" method="get" role="search">
<div class="mod-finder js-finder-searchform form-search">
<button class="navbar-toggler navbar-toggler-right collapsed" type="button" data-bs-
toggle="collapse" data-bs-target="#j4123-search" aria-controls="j4123-search" aria-
expanded="false" aria-label="Toggle Navigation"><span class="icon-search icon-white" aria-
hidden="true"></span></button>
<form id="j4123-search" class="mod-finder js-finder-searchform form-search collapse"
action="<?php echo Route::_($route); ?>" method="get" role="search">
  <?php echo $output; ?>
  <?php $show advanced = $params->get('show advanced', 0); ?>
  <?php if ($show advanced == 2) : ?>
    <br>
    <a href="<?php echo Route:: ($route); ?>" class="mod-finder advanced-link"><?php echo
Text:: ('COM FINDER ADVANCED SEARCH'); ?></a>
  <?php elseif ($show advanced == 1) : ?>
```

<div class="mod-finder\_\_advanced js-finder-advanced"> <?php echo HTMLHelper::\_('filter.select', \$query, \$params); ?> </div> <?php endif; ?> <?php echo FinderHelper::getGetFields(\$route, (int) \$params->get('set\_itemid', 0)); ?> </form>

- </div>
- Adapted code file /libraries/src/Filesystem/Folder.php was edited to add an @ symbol before the 3 instances of the set\_time\_limit instruction, so that the instruction does not generate an error message every time (one.com do not allow this instruction to be executed).

Settings: The Global Configuration was amended as follows:

Menus: Disable "Show Page Heading"

Articles: Disable "Article Info Title", "Category", "Author", "Publish Date", "Navigation" and "Hits" Text filters: Managers and SuperUsers are set up with a Custom Forbidden List - this list has the same attributes as the Default List, and includes all the same tags apart from embed and iframe, which are now allowed

Extensions: The following Joomla extensions were installed:

Akeeba Backup - this is used for taking regular backups of the site, which allows us to restore the site if it becomes corrupted or if we wish to move it to another location

jDownloads - displays Archive pages as file and folder tree

sigplus - displays image galleries

JCE Editor - this is the selected Article Editor

boxplus - this is used to display material (images, video, audio clips, etc.) in pop-up "lightbox" windows Easy Folder Listing - this extension allows a list of files in a server folder to be displayed, as links Phoca Maps - the extension selected for displaying Google Maps in the website Slideshow CK - this extension displays the event banners on the Events page

**Modules**: Several Site Modules were created, and others deleted or modified. These are used to display special content on the site or on individual pages

| Login module: Remove this standard module (ability to log in to site front end not required)                           |                                                                                                |                                                                                                    |                     |                                      |  |  |
|----------------------------------------------------------------------------------------------------|------------------------------------------------------------------------------------------------|----------------------------------------------------------------------------------------------------|---------------------|--------------------------------------|--|--|
| Main N                                                                                                    | Main Menu: The default Main Menu module was adapted to display the main menu (as an expandable |                                                                                                    |                     |                                      |  |  |
| hamburger icon) on all pages. Settings as follows (those modified from the default highlighted in red:                 |                                                                                                |                                                                                                    |                     |                                      |  |  |
|                                                                                                    | Select Menu                                                                                    | Main Menu                                                                                                    | Base Item           | Current                              |  |  |
|                                                                                                    | Start Level                                                                                    | 1                                                                                                    | End Level           | 3                                    |  |  |
|                                                                                                    | Sum menu items                                                                                 | S Show                                                                                                    | Title               | Show                                 |  |  |
|                                                                                                    | Position                                                                                       | below-top                                                                                                    | Ordering            | 1. Main Menu                         |  |  |
|                                                                                                    | Module Assgn.                                                                                  | On all pages                                                                                                    | Layout              | Collapsible dropdown                 |  |  |
|                                                                                                    | Module tag                                                                                     | div                                                                                                    | Header tag          | h3                                   |  |  |
| Home                                                                                                    | logo: This diplays                                                                             | the site logo and site title of                                                                                                    | on all pages. Creat | ed a custom module, with following   |  |  |
| conten                                                                                                    | t:                                                                                             |                                                                                                    |                     |                                      |  |  |
| <i><div cl<="" i=""></div></i>                                                                                         | lass="mod_header                                                                               | _logo"> <h1><a href="in&lt;/td&gt;&lt;td&gt;ndex.php?Itemid=&lt;/td&gt;&lt;td&gt;101"><img <="" alt="tonys logo wh&lt;/td&gt;&lt;td&gt;ite100" height="75" src="im-&lt;/td&gt;&lt;/tr&gt;&lt;tr&gt;&lt;td&gt;ages/to&lt;/td&gt;&lt;td&gt;onys_logo_white10&lt;/td&gt;&lt;td&gt;0.png" style="float: left;" td="" width="1&lt;/td&gt;&lt;td&gt;00"/></a></h1> |                     |                                      |  |  |
| /> <spc< td=""><td>an style="float: lef</td><td>t; color: #ffffff;"&gt;Sutton P</td><td>oyntz<td>&gt;</td></td></spc<> | an style="float: lef                                                                           | t; color: #ffffff;">Sutton P                                                                                                    | oyntz <td>&gt;</td> | >                                    |  |  |
| and set                                                                                                    | tings as follows:                                                                              |                                                                                                    |                     |                                      |  |  |
|                                                                                                    | Title                                                                                          | Show                                                                                                    | Position            | below-top                            |  |  |
|                                                                                                    | Ordering                                                                                       | 2. Home logo                                                                                                    | Module Assgn.       | On all pages                         |  |  |
|                                                                                                    | Prepare content                                                                                | No                                                                                                    | Bckgrnd image       | None                                 |  |  |
|                                                                                                    | Layout                                                                                         | Default                                                                                                    | Module tag          | div                                  |  |  |
|                                                                                                    | Header tag                                                                                     | h3                                                                                                    |                     |                                      |  |  |
| Search                                                                                                    | : This displays a S                                                                            | earch icon on all pages. Cr                                                                                                    | eate a Search mod   | lule, with Search Field Label set to |  |  |
| hidden                                                                                                    | . Settings as follow                                                                           | vs:                                                                                                    |                     |                                      |  |  |
|                                                                                                    | Search Filter                                                                                  | No filter                                                                                                    | Search suggstns     | Show                                 |  |  |
|                                                                                                    | Advanced search                                                                                | n Hide                                                                                                    | Search button       | Show                                 |  |  |
|                                                                                                    | OpenSearch                                                                                     | Yes                                                                                                    | Set ItemID          | Select a menu item                   |  |  |
|                                                                                                    | Title                                                                                          | Show                                                                                                    | Position            | below-top                            |  |  |
|                                                                                                    | Ordering                                                                                       | 2. Home logo                                                                                                    | Module Assgn.       | On all pages                         |  |  |
|                                                                                                    | Layout                                                                                         | Default                                                                                                    | Module tag          | div                                  |  |  |
|                                                                                                    | Header tag                                                                                     | h3                                                                                                    |                     |                                      |  |  |
| Breade                                                                                                    | Breadcrumbs: Amend settings as follows:                                                        |                                                                                                    |                     |                                      |  |  |
|                                                                                                    | You are here                                                                                   | Show                                                                                                    | Home                | Show                                 |  |  |
|                                                                                                    | Last                                                                                           | Show                                                                                                    | Title               | Show                                 |  |  |
|                                                                                                    |                                                                                                |                                                                                                    |                     |                                      |  |  |

|                                                                                                    | Position                                                           | menu                          | Ordering                                                                                                    | 1. Breadcrumbs                                                                                                    |                          |                   |                                     |
|----------------------------------------------------------------------------------------------------|--------------------------------------------------------------------|-------------------------------|----------------------------------------------------------------------------------------------------|----------------------------------------------------------------------------------------------------|--------------------------|-------------------|-------------------------------------|
|                                                                                                    | Module Assgn.                                                      | On all pages                  | Layout                                                                                                    | Default                                                                                                    |                          |                   |                                     |
|                                                                                                    | Module tag                                                         | div                           | Header tag                                                                                                    | h3                                                                                                    |                          |                   |                                     |
| Local n                                                                                                    | nenus: These displ                                                 | ay lists of pages that are n  | ot shown in the M                                                                                                    | an Menu. Create local menus, as                                                                                                    |                          |                   |                                     |
| Breader                                                                                                    | a, and create local                                                | menu modules to display       | three local menus                                                                                                    | History Group Menu Biodiversity                                                                                                    |                          |                   |                                     |
| Group                                                                                                    | Menu and Society                                                   | Menu Settings                 | unee local menus                                                                                                    | . Thistory Group Menu, Biodriversity                                                                                                    |                          |                   |                                     |
| Group                                                                                                    | Select Menu                                                        | (as required)                 | Base Item                                                                                                    | Current                                                                                                    |                          |                   |                                     |
|                                                                                                    | Start Level                                                        | 1                             | End Level                                                                                                    | All                                                                                                    |                          |                   |                                     |
|                                                                                                    | Sum menu items                                                     | Show                          | Title                                                                                                    | Hide                                                                                                    |                          |                   |                                     |
|                                                                                                    | Position                                                           | menu                          | Ordering                                                                                                    | (after 1. Breadcrumbs)                                                                                                    |                          |                   |                                     |
|                                                                                                    | Module Assgn.                                                      | On selected pages             | Layout                                                                                                    | Dropdown                                                                                                    |                          |                   |                                     |
|                                                                                                    | Module tag                                                         | div                           | Header tag                                                                                                    | h3                                                                                                    |                          |                   |                                     |
| Footer:                                                                                                    | The footer is displ                                                | layed on all pages. Create    | custom Footer mo                                                                                                    | dule, in footer position, with links,                                                                                                    |                          |                   |                                     |
| copyrig                                                                                                    | tht statement etc.                                                 |                               |                                                                                                    |                                                                                                    |                          |                   |                                     |
| Conten                                                                                                    | t:                                                                 | //1 1 11 11                   | · 1.1 1000/ 115                                                                                                    |                                                                                                    |                          |                   |                                     |
| <table< td=""><td><pre>border="0" style=</pre></td><td>"border-collapse: collaps</td><td>e; width: 100%;"&gt;</td><td>&gt;</td></table<> | <pre>border="0" style=</pre>                                       | "border-collapse: collaps     | e; width: 100%;">                                                                                                    | >                                                                                                    |                          |                   |                                     |
| <li>lboay</li>                                                                                                    | /                                                                  |                               |                                                                                                    |                                                                                                    |                          |                   |                                     |
|                                                                                                    |                                                                    |                               |                                                                                                    |                                                                                                    |                          |                   |                                     |
| < n > Su                                                                                                    | tton Povntz. a pead                                                | ceful and nicturesaue plac    | e to live<br>ali                                                                                                    | ve with community pride and                                                                                                    |                          |                   |                                     |
| spirit </td <td>/p&gt;</td> <td>i of the provide of the price</td> <td></td> <td></td>                                                   | /p>                                                                | i of the provide of the price |                                                                                                    |                                                                                                    |                          |                   |                                     |
| $ \mathbb{C}$                                                                                                    | 2022-2023 - Suttor                                                 | n Poyntz Society              |                                                                                                    |                                                                                                    |                          |                   |                                     |
|                                                                                                    |                                                                    | <i>v v</i> 1                  |                                                                                                    |                                                                                                    |                          |                   |                                     |
| <td styl<="" td=""><td>le="text-align: rig</td><td>ht;"&gt;</td><td></td><td></td></td>                                                  | <td>le="text-align: rig</td> <td>ht;"&gt;</td> <td></td> <td></td> | le="text-align: rig           | ht;">                                                                                                    |                                                                                                    |                          |                   |                                     |
| <a< td=""><td>href="index.php?</td><td>option=com_content&amp;am</td><td>p;view=article&amp;a</td><td>mp;id=656:site-</td></a<>          | href="index.php?                                                   | option=com_content&am         | p;view=article&a                                                                                                    | mp;id=656:site-                                                                                                    |                          |                   |                                     |
| map&a                                                                                                    | mp;catid=2:uncat                                                   | egorised">Site Map·           | <br><a href="h&lt;/td&gt;&lt;td&gt;ttps://en-gb.facebook.com/Sutton-&lt;/td&gt;&lt;/tr&gt;&lt;tr&gt;&lt;td&gt;Poyntz&lt;/td&gt;&lt;td&gt;VictorianStreetFay&lt;/td&gt;&lt;td&gt;re"><img <="" src="images/fa&lt;/td&gt;&lt;td&gt;cebook-logo.png" td=""/><td><i>alt="" width="25" height="25"</i></td></a> | <i>alt="" width="25" height="25"</i>                                                                                                    |                          |                   |                                     |
| style="                                                                                                    | vertical-align: mia                                                | ldle;" loading="lazy" date    | a-path="local-ima                                                                                                    | ges:/facebook-logo.png" />Victorian                                                                                                    |                          |                   |                                     |
| Street F                                                                                                    | ayre<br><                                                          | a href="https://en-gb.face    | ebook.com/groups/                                                                                                    | /3184633935095478/"> <img <="" src="im-&lt;/td&gt;&lt;/tr&gt;&lt;tr&gt;&lt;td&gt;ages/fa&lt;/td&gt;&lt;td&gt;cebook-logo.png" td=""/> <td>alt="" width="25" height</td> <td>="25" style="vert</td> <td>ical-align: middle;" loading="lazy"</td> | alt="" width="25" height | ="25" style="vert | ical-align: middle;" loading="lazy" |
| aata-pa                                                                                                    | ith="local-images.                                                 | :/jacebook-logo.png"/>Ce      | ommunity Support                                                                                                    | Group                                                                                                    |                          |                   |                                     |
|                                                                                                    |                                                                    |                               |                                                                                                    |                                                                                                    |                          |                   |                                     |
|                                                                                                    | <i>v</i> >                                                         |                               |                                                                                                    |                                                                                                    |                          |                   |                                     |
| <td>&gt;</td> <td></td> <td></td> <td></td>                                                                                              | >                                                                  |                               |                                                                                                    |                                                                                                    |                          |                   |                                     |
| Setting                                                                                                    | s:                                                                 |                               |                                                                                                    |                                                                                                    |                          |                   |                                     |
| 0                                                                                                    | Title                                                              | Show                          | Position                                                                                                    | footer                                                                                                    |                          |                   |                                     |
|                                                                                                    | Module Assgn.                                                      | On all pages                  | Prepare content                                                                                                    | No                                                                                                    |                          |                   |                                     |
|                                                                                                    | Bckgrnd image                                                      | None                          | Layout                                                                                                    | Default                                                                                                    |                          |                   |                                     |
|                                                                                                    | Module tag                                                         | div                           | Header tag                                                                                                    | h3                                                                                                    |                          |                   |                                     |
| Site Ma                                                                                                    | p Main Menu and                                                    | Site Map Guidance Menu        | : These display a                                                                                                    | list of menu items on the Site Map and                                                                                                    |                          |                   |                                     |
| Error 4                                                                                                    | 04 pages. Settings:                                                |                               |                                                                                                    |                                                                                                    |                          |                   |                                     |
|                                                                                                    | Menu                                                               | Main Menu or Guidance         | Menu                                                                                                    |                                                                                                    |                          |                   |                                     |
|                                                                                                    | Base item                                                          | Current                       |                                                                                                    |                                                                                                    |                          |                   |                                     |
|                                                                                                    | Start Level                                                        | 1<br>A 11                     |                                                                                                    |                                                                                                    |                          |                   |                                     |
|                                                                                                    | Sub-menu items                                                     | Show                          |                                                                                                    |                                                                                                    |                          |                   |                                     |
|                                                                                                    | Menu Class                                                         | menu siteman                  |                                                                                                    |                                                                                                    |                          |                   |                                     |
| Events                                                                                                    | module, of Slidesh                                                 | now CK type, with some sa     | ample event banne                                                                                                    | ers, displaying at position events. This                                                                                                    |                          |                   |                                     |
| display                                                                                                    | s the event banners                                                | s on the Events page. Setti   | ngs:                                                                                                    |                                                                                                    |                          |                   |                                     |
|                                                                                                    | Position                                                           | events                        | Module Assgn.                                                                                                    | No pages                                                                                                    |                          |                   |                                     |
|                                                                                                    | Source                                                             | images and text as requir     | <mark>ed</mark>                                                                                                    |                                                                                                    |                          |                   |                                     |
|                                                                                                    | Theme                                                              | default                       | Alignment                                                                                                    | center                                                                                                    |                          |                   |                                     |
|                                                                                                    | Loader icon                                                        | none                          | Width                                                                                                    | 50%                                                                                                    |                          |                   |                                     |
|                                                                                                    | Height                                                             | <mark>25%</mark>              | Min-height                                                                                                    | <b>300</b>                                                                                                    |                          |                   |                                     |
|                                                                                                    | Navigation                                                         | mouseover                     | SKIN<br>Dogination                                                                                                    | amoer                                                                                                    |                          |                   |                                     |
|                                                                                                    | i numbhails                                                        | INO<br>Vac                    | ragination                                                                                                    | INO<br>Vac                                                                                                    |                          |                   |                                     |
|                                                                                                    | Show description                                                   | 108<br>Ves                    | Show the<br>Strip HTML to co                                                                                                    |                                                                                                    |                          |                   |                                     |
|                                                                                                    | Link position                                                      | Whole slide                   | Link auto                                                                                                    | No                                                                                                    |                          |                   |                                     |
|                                                                                                    | Link target                                                        | Same window                   | Animation                                                                                                    | scrollRight                                                                                                    |                          |                   |                                     |
|                                                                                                    | Display time                                                       | 3500                          | Transition                                                                                                    | 1000                                                                                                    |                          |                   |                                     |
|                                                                                                    | r. mit                                                             |                               |                                                                                                    |                                                                                                    |                          |                   |                                     |

| Caption                     | moveFromLeft                                                                                      | Contain images     | Yes                                     |  |  |
|-----------------------------|---------------------------------------------------------------------------------------------------|--------------------|-----------------------------------------|--|--|
| Autoplay                    | Yes                                                                                               | Pause              | Yes                                     |  |  |
| Keyboard contro             | lNo                                                                                               | Page background    | 1 No                                    |  |  |
| Other settings as           | default                                                                                           |                    |                                         |  |  |
| Newsbite archive: Display   | Newsbite archive: Displays a complete category of articles - all articles of category News items: |                    |                                         |  |  |
| Mode                        | Normal                                                                                            | Date filtering     | Off                                     |  |  |
| Count                       | 0                                                                                                 | Order by           | Title                                   |  |  |
| Featured articles           | Show                                                                                              | Order direction    | Descending                              |  |  |
| Filtering Type              | Inclusive                                                                                         | Grouping           | None                                    |  |  |
| Category                    | News items                                                                                        | Linked titles      | Display                                 |  |  |
| Child categories            | Include                                                                                           | Layout             | Default                                 |  |  |
| Depth                       | 2                                                                                                 |                    |                                         |  |  |
| Author filter               | Inclusive                                                                                         |                    |                                         |  |  |
| Author alias filt.          | Inclusive                                                                                         |                    |                                         |  |  |
| Society Agenda and Socie    | ety Minutes modules: Thes                                                                         | se use the Easy Fo | lder Listing extension to display lists |  |  |
| of files in single folders. | Settings:                                                                                         |                    |                                         |  |  |
| Parent folder               | images                                                                                            |                    |                                         |  |  |
| Location                    | [appropriate folder location                                                                      | on]                |                                         |  |  |
| All settings set to         | o default                                                                                         |                    |                                         |  |  |

Article contents. The following is a description of how the various special web pages have been created:

| contents. The following is                                                                                                    | s a description of now the various special web pages have been created.                |
|----------------------------------------------------------------------------------------------------|----------------------------------------------------------------------------------------|
| Section header articles                                                                                                    | (Home, What's On, Amenities, Community, Our Village, Environment) are struc-           |
| tured (when viewed as 0                                                                                                    | Code) as follows:                                                                      |
| <pre><div class="overlay_co&lt;/pre&gt;&lt;/td&gt;&lt;td&gt;ont'' &gt;&lt;/td&gt;&lt;/tr&gt;&lt;tr&gt;&lt;td&gt;&lt;div class=" overlay_<="" td=""><td>_img2" style="min-height: [xxx]px;"&gt;</td></div></pre> | _img2" style="min-height: [xxx]px;">                                                   |
| <img <="" src="[ggg]" td=""/> <td><i>alt="" /&gt;</i></td>                                                                                                    | <i>alt="" /&gt;</i>                                                                    |
|                                                                                                    |                                                                                        |
| <div class="overlay_&lt;/td&gt;&lt;td&gt;_btm"></div>                                                                                                    |                                                                                        |
|                                                                                                    |                                                                                        |
|                                                                                                    |                                                                                        |
| <div class="overlay_&lt;/td&gt;&lt;td&gt;_txt" style="background-color:[ccc];"></div>                                                                                                    |                                                                                        |
| <h1>[hhh]</h1>                                                                                                    |                                                                                        |
| [sss]                                                                                                    |                                                                                        |
| <table style="bord&lt;/td&gt;&lt;td&gt;ler: 2px solid #ffffff; margin-left: 5%; margin-right: 5%; padding: 5px;"></table>                                                                                       |                                                                                        |
|                                                                                                    |                                                                                        |
| [ <i>ttt</i> ]                                                                                                    |                                                                                        |
|                                                                                                    |                                                                                        |
|                                                                                                    |                                                                                        |
|                                                                                                    |                                                                                        |
|                                                                                                    |                                                                                        |
| Here:                                                                                                    |                                                                                        |
| • [xxx] is the minimu                                                                                                    | im height of the image container, chosen to ensure the content does not overflow ver-  |
| tically as the windo                                                                                                    | w width is varied                                                                      |
| • [ggg] is the location                                                                                                    | n of a background image                                                                |
| • [ccc] is a semi-tran                                                                                                    | sparent colour chosen so that the white text displays clearly over the background im-  |
| age                                                                                                    |                                                                                        |
| • [hhh] is a page title                                                                                                    |                                                                                        |
| • [sss] is a page sub-                                                                                                    | title                                                                                  |
| • [ttt] is the content of                                                                                                    | of a table, consisting generally of two rows of two or three columns, containing head- |
| line and descriptive                                                                                                    | e text with links to other articles                                                    |
| The values are as follow                                                                                                    | vs:                                                                                    |
| Home                                                                                                    | [xxx] = 440nx                                                                          |
| 11011101                                                                                                    | [ggg] = home_background2.ing                                                           |
|                                                                                                    | [ccc] = #1d0e0355                                                                      |
|                                                                                                    | [hhh] = Welcome to Sutton Poyntz                                                       |
|                                                                                                    | [sss] = A village near Dorset's world heritage coast and the seaside town of Wey-      |
|                                                                                                    | mouth                                                                                  |
|                                                                                                    | [ttt] contains links to What's On (plus lower level links to News Events and Di-       |
|                                                                                                    | ary) Amenities (plus Village Halls Pubs and Churches) Community (plus SP So-           |
|                                                                                                    | ciety Clubs & Groups Street Favre and Projects) Our Village (plus Maps Leaf-           |
|                                                                                                    | lets History and Environment) Gallery and Archive                                      |
| What's on                                                                                                    | $[\mathbf{x}\mathbf{x}\mathbf{x}] = 240$ mx                                            |
| What S OII                                                                                                    | [ggg] = mission hall background webn                                                   |
|                                                                                                    | [555] mission_nan_oackground.weop                                                      |

|                                                                                                    |                                                                                                    | [ccc] = #1d0e0355                                                                                                    |                                                                                                    |                                                                                                    |
|----------------------------------------------------------------------------------------------------|----------------------------------------------------------------------------------------------------|----------------------------------------------------------------------------------------------------|----------------------------------------------------------------------------------------------------|----------------------------------------------------------------------------------------------------|
|                                                                                                    |                                                                                                    | [hhh] = What's on                                                                                                    |                                                                                                    |                                                                                                    |
|                                                                                                    |                                                                                                    | [sss] = Village news and                                                                                                    | events                                                                                                    |                                                                                                    |
|                                                                                                    |                                                                                                    | [ttt] contains links to Nev                                                                                                    | vs, Events (plus fo                                                                                                    | orthcoming events and regular events),                                                                                                    |
|                                                                                                    |                                                                                                    | and Diary                                                                                                    |                                                                                                    |                                                                                                    |
|                                                                                                    | Amenities                                                                                                    | [xxx] = 245px                                                                                                    |                                                                                                    |                                                                                                    |
|                                                                                                    |                                                                                                    | [ggg] = events_backgroup                                                                                                    | nd.webp                                                                                                    |                                                                                                    |
|                                                                                                    |                                                                                                    | [ccc] = #1a280378                                                                                                    |                                                                                                    |                                                                                                    |
|                                                                                                    |                                                                                                    | [hhh] = Amenities                                                                                                    |                                                                                                    |                                                                                                    |
|                                                                                                    |                                                                                                    | [sss] = Village halls and o                                                                                                    | other facilities                                                                                                    |                                                                                                    |
|                                                                                                    |                                                                                                    | [ttt] contains links to Vill                                                                                                    | age Halls, Pubs (p                                                                                                    | lus The Springhead), and Churches                                                                                                    |
|                                                                                                    |                                                                                                    | (plus St Andrew's Church                                                                                                    | ı)                                                                                                    |                                                                                                    |
|                                                                                                    | Community                                                                                                    | [xxx] = 410px                                                                                                    |                                                                                                    |                                                                                                    |
|                                                                                                    |                                                                                                    | [ggg] = community_back                                                                                                    | ground_b.jpg                                                                                                    |                                                                                                    |
|                                                                                                    |                                                                                                    | [ccc] = #1d0e0355                                                                                                    |                                                                                                    |                                                                                                    |
|                                                                                                    |                                                                                                    | [hhh] = Community                                                                                                    |                                                                                                    |                                                                                                    |
|                                                                                                    |                                                                                                    | [sss] = Village groups and                                                                                                    | d organisations, ar                                                                                                    | nd village projects                                                                                                    |
|                                                                                                    |                                                                                                    | [ttt] contains links to Sutt                                                                                                    | on Poyntz Society                                                                                                    | y, Street Fayre, Village Groups (plus                                                                                                    |
|                                                                                                    | 0 1711                                                                                                    | Biodiversity Group, Histo                                                                                                    | ory Group, and oth                                                                                                    | her groups), and Community projects                                                                                                    |
|                                                                                                    | Our Village                                                                                                    | [xxx] = 380px                                                                                                    |                                                                                                    |                                                                                                    |
|                                                                                                    |                                                                                                    | [ggg] = welcome_backgr                                                                                                    | ound.webp                                                                                                    |                                                                                                    |
|                                                                                                    |                                                                                                    | [ccc] = #1d0e0355                                                                                                    |                                                                                                    |                                                                                                    |
|                                                                                                    |                                                                                                    | [hhh] = Our Village                                                                                                    |                                                                                                    |                                                                                                    |
|                                                                                                    |                                                                                                    | [sss] = Information about                                                                                                    | the village and its                                                                                                    | s surrounding countryside, and about                                                                                                    |
|                                                                                                    |                                                                                                    | how we try to care for its                                                                                                    | beauty                                                                                                    |                                                                                                    |
|                                                                                                    |                                                                                                    | [ttt] contains links to Vill                                                                                                    | age Maps, Inform                                                                                                    | ation Leaflets, History, and Environ-                                                                                                    |
|                                                                                                    | <b>D</b> .                                                                                                    | ment (plus Countryside, V                                                                                                    | Wildlife, and Plan                                                                                                    | ning)                                                                                                    |
|                                                                                                    | Environment                                                                                                    | [xxx] = 310px                                                                                                    |                                                                                                    |                                                                                                    |
|                                                                                                    |                                                                                                    | [ggg] = P10102 / /a.jpg                                                                                                    |                                                                                                    |                                                                                                    |
|                                                                                                    |                                                                                                    | [ccc] = #1d0e0355                                                                                                    |                                                                                                    |                                                                                                    |
|                                                                                                    |                                                                                                    | [nnn] = Environment                                                                                                    |                                                                                                    | :11                                                                                                    |
|                                                                                                    |                                                                                                    | [sss] = Care of the countr                                                                                                    | yside and of the v                                                                                                    | inage                                                                                                    |
|                                                                                                    |                                                                                                    |                                                                                                    |                                                                                                    | /13/2//1 1//////////////////////////////                                                                                                    |
| Nouve: 7                                                                                                    | There is no Article                                                                                                    | for this page Instead this                                                                                                    | nu yside, whathe                                                                                                    | , and Planning                                                                                                    |
| News: 7                                                                                                    | There is no Article                                                                                                    | e for this page. Instead, this                                                                                                    | s page is created b                                                                                                    | y a News Menu item, in the form of a                                                                                                    |
| News: Categor                                                                                                    | There is no Article<br>ry Blog to display                                                                                                    | e for this page. Instead, this<br>all articles in the category                                                                                                    | s page is created b<br>"News items". Th                                                                                                    | y a News Menu item, in the form of a ne setup of this Menu item is as fol-                                                                                                    |
| <u>News</u> : T<br>Categor<br>lows:                                                                                                    | There is no Article<br>by Blog to display<br>Menu Item Type                                                                                                    | e for this page. Instead, this<br>all articles in the category                                                                                                    | s page is created b<br>"News items". Th                                                                                                    | y a News Menu item, in the form of a ne setup of this Menu item is as fol-                                                                                                    |
| News: Categor<br>lows:                                                                                                    | There is no Article<br>ry Blog to display<br>Menu Item Type<br>Category Descr                                                                                                    | e for this page. Instead, this<br>all articles in the category<br>Category Blog                                                                                                    | s page is created b<br>"News items". Th<br>Category<br>Leading Articles                                                                                                    | y a News Menu item, in the form of a ne setup of this Menu item is as fol-<br>News items                                                                                                    |
| <u>News</u> : Categor<br>lows:                                                                                                    | There is no Article<br>ry Blog to display<br>Menu Item Type<br>Category Descr<br>Intro Articles                                                                                                    | e for this page. Instead, this<br>all articles in the category<br>Category Blog<br>Show                                                                                                    | s page is created b<br>"News items". Th<br>Category<br>Leading Articles                                                                                                    | y a News Menu item, in the form of a ne setup of this Menu item is as fol-<br>News items                                                                                                    |
| News: Categor<br>lows:                                                                                                    | There is no Article<br>ry Blog to display<br>Menu Item Type<br>Category Descr<br>Intro Articles<br>Columns                                                                                                    | Category Blog<br>Show<br>0                                                                                                    | spage is created b<br>"News items". Th<br>Category<br>Leading Articles<br>Article Class                                                                                                    | y a News Menu item, in the form of a<br>ne setup of this Menu item is as fol-<br>News items<br>8<br>boxed<br>Across                                                                                                    |
| <u>News</u> : T<br>Categor<br>lows:                                                                                                    | There is no Article<br>ry Blog to display<br>Menu Item Type<br>Category Descr<br>Intro Articles<br>Columns<br>Links                                                                                                    | <ul> <li>Category Blog</li> <li>Show</li> <li>0</li> </ul>                                                                                                    | spage is created b<br>"News items". Th<br>Category<br>Leading Articles<br>Article Class<br>Column Directn<br>Article Order                                                                                                    | y a News Menu item, in the form of a<br>ne setup of this Menu item is as fol-<br>News items<br>8<br>boxed<br>Across<br>Title reverse alphabetical                                                                                                    |
| <u>News</u> : Categor<br>lows:                                                                                                    | There is no Article<br>ry Blog to display<br>Menu Item Type<br>Category Descr<br>Intro Articles<br>Columns<br>Links<br>Lavout                                                                                                    | <ul> <li>Category Blog</li> <li>Show</li> <li>0</li> <li>Default</li> </ul>                                                                                                    | spage is created b<br>"News items". Th<br>Category<br>Leading Articles<br>Article Class<br>Column Directn<br>Article Order<br>Title                                                                                                    | y a News Menu item, in the form of a<br>ne setup of this Menu item is as fol-<br>News items<br><b>8</b><br>boxed<br>Across<br>Title reverse alphabetical<br>Hide                                                                                                    |
| News: 7<br>Categor<br>lows:                                                                                                    | There is no Article<br>ry Blog to display<br>Menu Item Type<br>Category Descr<br>Intro Articles<br>Columns<br>Links<br>Layout<br>Menu Item Title                                                                                                    | Category Blog<br>Show<br>0<br>Default<br>Yes                                                                                                    | s page is created b<br>"News items". Th<br>Category<br>Leading Articles<br>Article Class<br>Column Directn<br>Article Order<br>Title<br>Display in menu                                                                                                    | y a News Menu item, in the form of a<br>ne setup of this Menu item is as fol-<br>News items<br>8<br>boxed<br>Across<br>Title reverse alphabetical<br>Hide<br>Yes                                                                                                    |
| News: 7<br>Categor<br>lows:                                                                                                    | There is no Article<br>ry Blog to display<br>Menu Item Type<br>Category Descr<br>Intro Articles<br>Columns<br>Links<br>Layout<br>Menu Item Title<br>Diary - This is se                                                                                                    | Category Blog<br>Category Blog<br>Show<br>0<br>1<br>0<br>Default<br>Yes<br>t up to display the Society'                                                                                                    | s page is created b<br>"News items". Th<br>Category<br>Leading Articles<br>Article Class<br>Column Directn<br>Article Order<br>Title<br>Display in menu<br>s and Mission Hal                                                                                                    | y a News Menu item, in the form of a<br>ne setup of this Menu item is as fol-<br>News items<br>8<br>boxed<br>Across<br>Title reverse alphabetical<br>Hide<br>Yes                                                                                                    |
| News: Categor<br>lows:<br><u>Village</u><br>followi                                                                                                    | There is no Article<br>ry Blog to display<br>Menu Item Type<br>Category Descr<br>Intro Articles<br>Columns<br>Links<br>Layout<br>Menu Item Title<br>Diary - This is set                                                                                                    | Category Blog<br>Category Blog<br>Show<br>0<br>1<br>0<br>Default<br>Yes<br>t up to display the Society'                                                                                                    | s page is created b<br>"News items". Th<br>Category<br>Leading Articles<br>Article Class<br>Column Directn<br>Article Order<br>Title<br>Display in menu<br>s and Mission Hal                                                                                                    | y a News Menu item, in the form of a<br>ne setup of this Menu item is as fol-<br>News items<br><b>8</b><br>boxed<br>Across<br>Title reverse alphabetical<br>Hide<br>Yes<br>Il's Google Calendars, by means of the                                                                                                    |
| News: Categor<br>lows:<br><u>Village</u><br>followin<br><n style<="" td=""><td>There is no Article<br/>ry Blog to display<br/>Menu Item Type<br/>Category Descr<br/>Intro Articles<br/>Columns<br/>Links<br/>Layout<br/>Menu Item Title<br/>Diary - This is set<br/>ng code</td><td>Category Blog<br/>Category Blog<br/>Show<br/>0<br/>1<br/>0<br/>Default<br/>Yes<br/>t up to display the Society'</td><td>Spage is created b<br/>"News items". Th<br/>Category<br/>Leading Articles<br/>Article Class<br/>Column Directn<br/>Article Order<br/>Title<br/>Display in menu<br/>s and Mission Hal</td><td>y a News Menu item, in the form of a<br/>ne setup of this Menu item is as fol-<br/>News items<br/><b>8</b><br/>boxed<br/>Across<br/>Title reverse alphabetical<br/>Hide<br/>Yes<br/>Il's Google Calendars, by means of the</td></n> | There is no Article<br>ry Blog to display<br>Menu Item Type<br>Category Descr<br>Intro Articles<br>Columns<br>Links<br>Layout<br>Menu Item Title<br>Diary - This is set<br>ng code                                                                                                    | Category Blog<br>Category Blog<br>Show<br>0<br>1<br>0<br>Default<br>Yes<br>t up to display the Society'                                                                                                    | Spage is created b<br>"News items". Th<br>Category<br>Leading Articles<br>Article Class<br>Column Directn<br>Article Order<br>Title<br>Display in menu<br>s and Mission Hal                                                                                                    | y a News Menu item, in the form of a<br>ne setup of this Menu item is as fol-<br>News items<br><b>8</b><br>boxed<br>Across<br>Title reverse alphabetical<br>Hide<br>Yes<br>Il's Google Calendars, by means of the                                                                                                    |
| News: 7<br>Categor<br>lows:<br>Village<br>followin<br>src="https://www.sci.org/2014/2014/2014/2014/2014/2014/2014/2014                                                                                                    | There is no Article<br>ry Blog to display<br>Menu Item Type<br>Category Descr<br>Intro Articles<br>Columns<br>Links<br>Layout<br><u>Menu Item Title</u><br><u>Diary</u> - This is second<br>reg="text-align: center<br>the state of the second second secon                                                                                                    | Category Blog<br>Category Blog<br>Show<br>0<br>1<br>0<br>Default<br>Yes<br>t up to display the Society'<br>ter; margin-top: 16px;"><                                                                                                    | Category<br>Leading Articles<br>Article Class<br>Column Directn<br>Article Order<br>Title<br>Display in menu<br>s and Mission Hal                                                                                                    | y a News Menu item, in the form of a<br>ne setup of this Menu item is as fol-<br>News items<br>boxed<br>Across<br>Title reverse alphabetical<br>Hide<br>Yes<br>Il's Google Calendars, by means of the                                                                                                    |
| News: 7<br>Categor<br>lows:<br>Village<br>followin<br>src="htt<br>n:ctz=H                                                                                                    | There is no Article<br>ry Blog to display<br>Menu Item Type<br>Category Descr<br>Intro Articles<br>Columns<br>Links<br>Layout<br><u>Menu Item Title</u><br>Diary - This is set<br>ng code<br>e="text-align: cen<br>typs://calendar.goo                                                                                                    | Category Blog<br>Category Blog<br>Show<br>0<br>1<br>0<br>Default<br>Yes<br>t up to display the Society'<br>ter; margin-top: 16px;"><<br>ogle.com/calendar/embed?<br>n&:hl=en_GB&                                                                                                    | Category<br>Leading Articles<br>Article Class<br>Column Directn<br>Article Order<br>Title<br>Display in menu<br>s and Mission Hal                                                                                                    | y a News Menu item, in the form of a<br>ne setup of this Menu item is as fol-<br>News items<br>News items<br>News News items<br>News News items<br>News News items<br>News News items<br>News News items<br>News News items<br>News News News News News News News News                                                                                                    |
| News: 7<br>Categor<br>lows:<br><u>Village</u><br>followin<br>src="ht<br>p;ctz=F<br>W9uaG                                                                                                    | There is no Article<br>ry Blog to display<br>Menu Item Type<br>Category Descr<br>Intro Articles<br>Columns<br>Links<br>Layout<br>Menu Item Title<br>Diary - This is set<br>ng code<br>e="text-align: cen<br>typs://calendar.goo<br>Europe%2FLondo.                                                                                                    | Category Blog<br>Category Blog<br>Show<br>0<br>1<br>0<br>Default<br>Yes<br>t up to display the Society'<br>ter; margin-top: 16px;"><<br>ogle.com/calendar/embed?<br>n&hl=en_GB&s<br>5ib20&src=ZW4tZ2h                                                                                                    | Category<br>Leading Articles<br>Article Class<br>Column Directn<br>Article Order<br>Title<br>Display in menu<br>s and Mission Hat<br>Ciframe<br>height=500&<br>howTitle=0&                                                                                                    | y a News Menu item, in the form of a<br>ne setup of this Menu item is as fol-<br>News items<br>8<br>boxed<br>Across<br>Title reverse alphabetical<br>Hide<br>Yes<br>Il's Google Calendars, by means of the<br>;wkst=1&bgcolor=%23ffffff&am<br>;src=c3V0dG9uLnBveW50ei5taXNza<br>UBncm91cC52LmNhbGVuZGFvLmdy                                                                                                    |
| News: 7<br>Categor<br>lows:<br><u>Village</u><br>followin<br>src="ht<br>p;ctz=H<br>W9uaG<br>b2dsZS                                                                                                    | There is no Article<br>ry Blog to display<br>Menu Item Type<br>Category Descr<br>Intro Articles<br>Columns<br>Links<br>Layout<br>Menu Item Title<br>Diary - This is set<br>ng code<br>e="text-align: cen<br>tps://calendar.goo<br>Europe%2FLondo.<br>FsbEBnbWFpbC;<br>5ib20&:src=/                                                                                                    | Category Blog<br>Show<br>Category Blog<br>Show<br>0<br>1<br>0<br>Default<br>Yes<br>t up to display the Society'<br>ter; margin-top: 16px;"><<br>ogle.com/calendar/embed?<br>m&hl=en_GB&s<br>5jb20&src=ZW4tZ2Iu<br>Category Blog<br>Default<br>Yes                                                                                                    | Category<br>Leading Articles<br>Article Class<br>Column Directn<br>Article Order<br>Title<br>Display in menu<br>s and Mission Hal<br>Ciframe<br>height=500&<br>howTitle=0&<br>wdWsjaG9saWRhe                                                                                                    | y a News Menu item, in the form of a<br>ne setup of this Menu item is as fol-<br>News items<br>8<br>boxed<br>Across<br>Title reverse alphabetical<br>Hide<br>Yes<br>Il's Google Calendars, by means of the<br>;wkst=1&bgcolor=%23ffffff&am<br>;src=c3V0dG9uLnBveW50ei5taXNza<br>UBncm91cC52LmNhbGVuZGFyLmdv<br>VIsLmNvbQ&color=%23039BE5                                                                                                    |
| News: Categor<br>lows:<br><u>Village</u><br>followin<br>src="ht<br>p;ctz=E<br>W9uaG<br>b2dsZS<br>& am;c                                                                                                    | There is no Article<br>ry Blog to display<br>Menu Item Type<br>Category Descr<br>Intro Articles<br>Columns<br>Links<br>Layout<br>Menu Item Title<br>Diary - This is set<br>ng code<br>e="text-align: cen<br>tps://calendar.goo<br>Europe%2FLondou<br>FsbEBnbWFpbC:<br>5jb20&src=6<br>color=%23E4C44                                                                                                    | Category Blog Category Blog C                                                                                                    | Article Class<br>Column Directn<br>Article Class<br>Column Directn<br>Article Order<br>Title<br>Display in menu<br>s and Mission Hal<br><i>Ciframe</i><br>height=500&<br>howTitle=0&<br>wdWsjaG9saWRhe<br>WJzaXRIQGdtYW                                                                                                    | y a News Menu item, in the form of a<br>ne setup of this Menu item is as fol-<br>News items<br>8<br>boxed<br>Across<br>Title reverse alphabetical<br>Hide<br>Yes<br>Il's Google Calendars, by means of the<br>;wkst=1&bgcolor=%23ffffff&am<br>y;src=c3V0dG9uLnBveW50ei5taXNza<br>UBncm91cC52LmNhbGVuZGFyLmdv<br>VlsLmNvbQ&color=%23039BE5<br>height="500" style="border: solid Inx                                                                                                    |
| News: 7<br>Categor<br>lows:<br><u>Village</u><br>followin<br>src="ht<br>p;ctz=E<br>W9uaG<br>b2dsZS<br>&<br>#777;"                                                                                                    | There is no Article<br>ry Blog to display<br>Menu Item Type<br>Category Descr<br>Intro Articles<br>Columns<br>Links<br>Layout<br><u>Menu Item Title</u><br>Diary - This is set<br>ing code<br>e="text-align: cen<br>tps://calendar.good<br>Europe%2FLondor<br>FsbEBnbWFpbC<br>5jb20&src=0<br>color=%23E4C44<br>scrolling="no" fra                                                                                                    | Category Blog Category Blog C                                                                                                    | Category<br>Category<br>Leading Articles<br>Article Class<br>Column Directn<br>Article Order<br>Title<br>Display in menu<br>s and Mission Hal<br>Ciframe<br>height=500&<br>howTitle=0&<br>howTitle=0&<br>dWsjaG9saWRhe<br>CWJzaXRlQGdtYW<br>00" width="90%"                                                                                                    | y a News Menu item, in the form of a<br>ne setup of this Menu item is as fol-<br>News items<br>News items<br>N  |
| News: 7<br>Categor<br>lows:<br><u>Village</u><br>followin<br>< <i>p style</i><br><i>src="ht</i><br><i>p;ctz=E</i><br><i>W9uaG</i><br><i>b2dsZS</i><br><i>&amp;a</i><br><i>#777;"</i>                                                                                                    | There is no Article<br>ry Blog to display<br>Menu Item Type<br>Category Descr<br>Intro Articles<br>Columns<br>Links<br>Layout<br><u>Menu Item Title</u><br><u>Diary</u> - This is ser<br>ng code<br>e="text-align: cen<br>tps://calendar.goo<br><i>Europe%2FLondor</i><br><i>FsbEBnbWFpbC</i> :<br>5jb20&src=c<br>color=%23E4C44<br><u>scrolling="no" fro</u><br>ming Events - Th                                                                                                    | Itt p contains mixes to code         e for this page. Instead, this         all articles in the category         Category Blog         Show         0         Default         Yes         t up to display the Society'         ter; margin-top: 16px;"><                                                                                                    | Category<br>Leading Articles<br>Article Class<br>Column Directn<br>Article Order<br>Title<br>Display in menu<br>s and Mission Hal<br><i>Ciframe</i><br><i>height=500&amp;</i><br><i>howTitle=0&amp;</i><br><i>howTitle=0&amp;}</i><br><i>howTitle=0&amp;}</i>                                                                                                    | y a News Menu item, in the form of a<br>ne setup of this Menu item is as fol-<br>News items<br>News items<br>N  |
| News: 7<br>Categor<br>lows:<br>Village<br>followin<br>src="ht<br>p;ctz=H<br>W9uaG<br>b2dsZS<br>&a<br>#777;"<br>Forthco<br>{loadpoint                                                                                                    | There is no Article<br>ry Blog to display<br>Menu Item Type<br>Category Descr<br>Intro Articles<br>Columns<br>Links<br>Layout<br><u>Menu Item Title</u><br><u>Diary</u> - This is set<br>ng code<br>e="text-align: cen<br>tps://calendar.goo<br><i>Curope%2FLondor</i><br><i>FsbEBnbWFpbC</i> :<br><i>5jb20&amp;src=6</i><br><i>color=%23E4C44</i><br><u>scrolling="no" fra</u><br><u>ming Events</u> - Th<br><i>isition events</i> }                                                                                                    | Ittp contains mixs to code         e for this page. Instead, this         all articles in the category         Category Blog         Show         0         Default         Yes         t up to display the Society'         ter; margin-top: 16px;"><                                                                                                    | Category<br>Leading Articles<br>Article Class<br>Column Directn<br>Article Order<br>Title<br>Display in menu<br>s and Mission Hal<br><i>Ciframe</i><br><i>height=500&amp;</i><br><i>howTitle=0&amp;</i><br><i>howTitle=0&amp;}</i><br><i>howTitle=0&amp;}</i><br><i>howTitle=0&amp;}</i>                                                                                                    | y a News Menu item, in the form of a<br>ne setup of this Menu item is as fol-<br>News items<br>News items<br>boxed<br>Across<br>Title reverse alphabetical<br>Hide<br>Yes<br>Il's Google Calendars, by means of the<br>;wkst=1&bgcolor=%23ffffff&am<br>y;src=c3V0dG9uLnBveW50ei5taXNza<br>UBncm91cC52LmNhbGVuZGFyLmdv<br>VlsLmNvbQ&color=%23039BE5<br>height="500" style="border: solid 1px<br>e show, by including the command                                                                                                    |
| News: 7<br>Categor<br>lows:<br><u>Village</u><br>followin<br>src="ht<br>p;ctz=E<br>W9uaG<br>b2dsZS<br>&<br>#777;"<br>Forthco<br>{loadpo<br>Society                                                                                                    | There is no Article<br>ry Blog to display<br>Menu Item Type<br>Category Descr<br>Intro Articles<br>Columns<br>Links<br>Layout<br>Menu Item Title<br>Diary - This is set<br>ing code<br>e="text-align: cen<br>tps://calendar.goo<br>Curope%2FLondo.<br>FsbEBnbWFpbC:<br>5jb20&src=4<br>color=%23E4C44<br>scrolling="no" fra-<br>ming Events - Th<br>position events}<br>Meetings: Each y                                                                                                    | <pre>category Blog<br/>Show<br/>0<br/>category Blog<br/>Show<br/>0<br/>l<br/>0<br/>Default<br/>Yes<br/>t up to display the Society'<br/>ter; margin-top: 16px;"&gt;&lt;<br/>ogle.com/calendar/embed?<br/>n&amp;hl=en_GB&amp;s<br/>5jb20&amp;src=ZW4tZ2h<br/>c3V0dG9uLnBveW50ei53Z<br/>c3V0dG9uLnBveW50ei53Z<br/>c3V0dG9uLnBveW50ei53Z<br/>cameborder="0"&gt;ogle.com/calendar/embed?<br/>n&amp;hl=en_GB&amp;s<br/>color=%23D5000<br/>cameborder="0"&gt;cameborder="0"&gt;cameborder="0"&gt;color=%23D5000<br/>cameborder="0"&gt;cameborder="0"&gt;<td>The spage is created b<br/>"News items". The<br/>Category<br/>Leading Articles<br/>Article Class<br/>Column Directne<br/>Article Order<br/>Title<br/>Display in menue<br/>s and Mission Halt<br/>Ciframe<br/>height=500&amp;<br/>howTitle=0&amp;<br/>howTitle=0&amp;<br/>ho</td><td>y a News Menu item, in the form of a<br/>ne setup of this Menu item is as fol-<br/>News items<br/>News items<br/>Ne</td></pre> | The spage is created b<br>"News items". The<br>Category<br>Leading Articles<br>Article Class<br>Column Directne<br>Article Order<br>Title<br>Display in menue<br>s and Mission Halt<br>Ciframe<br>height=500&<br>howTitle=0&<br>howTitle=0&<br>ho                                                                                                    | y a News Menu item, in the form of a<br>ne setup of this Menu item is as fol-<br>News items<br>News items<br>Ne |
| News: 7<br>Categor<br>lows:<br>Village<br>followin<br>src="ht<br>p;ctz=F<br>W9uaG<br>b2dsZS<br>&c<br>#777;"<br>Forthco<br>{loadpo<br>Society<br>{loadpo                                                                                                    | There is no Article<br>ry Blog to display<br>Menu Item Type<br>Category Descr<br>Intro Articles<br>Columns<br>Links<br>Layout<br>Menu Item Title<br>Diary - This is set<br>ing code<br>e="text-align: cen<br>typs://calendar.goo<br>Europe%2FLondo.<br>FsbEBnbWFpbCC<br>5jb20&src=c<br>color=%23E4C44<br><u>scrolling="no" fra</u><br><u>ming Events</u> - Th<br><u>osition events</u> }<br>Meetings: Each y                                                                                                    | <pre>category Blog<br/>Show<br/>0<br/>Category Blog<br/>Show<br/>0<br/>Default<br/>Yes<br/>t up to display the Society'<br/>ter; margin-top: 16px;"&gt;&lt;<br/>ogle.com/calendar/embed?<br/>n&amp;hl=en_GB&amp;s<br/>5jb20&amp;src=ZW4tZ21u<br/>c3V0dG9uLnBveW50ei53Z<br/>21&amp;color=%23D5000<br/>ameborder="0"&gt;is page displays a "forthco<br/>car's worth of Minutes is outes2023}</pre>                                                                                                    | Article Class<br>Column Directn<br>Article Class<br>Column Directn<br>Article Order<br>Title<br>Display in menu<br>s and Mission Hat<br>Ciframe<br>height=500&<br>howTitle=0&<br>howTitle=0&<br>MyJzaXRlQGdtYW<br>00" width="90%"<br>><br>ming events" slide                                                                                                    | y a News Menu item, in the form of a<br>ne setup of this Menu item is as fol-<br>News items<br>News items<br>N  |
| News: 7<br>Categor<br>lows:<br>Village<br>followin<br>src="ht<br>p;ctz=F<br>W9uaG<br>b2dsZS<br>& amp;o<br>#777;"<br>Forthco<br>{loadpo<br>Society<br>{loadpo<br>Biodive                                                                                                    | There is no Article<br>ry Blog to display<br>Menu Item Type<br>Category Descr<br>Intro Articles<br>Columns<br>Links<br>Layout<br>Menu Item Title<br>Diary - This is set<br>ng code<br>e="text-align: cen<br>typs://calendar.goo<br>Europe%2FLondo.<br>FsbEBnbWFpbCC<br>5jb20&src=c<br>color=%23E4C44<br>scrolling="no" from<br>ming Events - Th<br>osition events}<br>Meetings: Each y<br>position societymine<br>resity Video Diary                                                                                                    | <pre>category Blog<br/>Show<br/>0<br/>Category Blog<br/>Show<br/>0<br/>Default<br/>Yes<br/>t up to display the Society'<br/>ter; margin-top: 16px;"&gt;&lt;<br/>ogle.com/calendar/embed?<br/>m&amp;hl=en_GB&amp;s<br/>5jb20&amp;src=ZW4tZ2Iu<br/>c3V0dG9uLnBveW50ei53Z<br/>l&amp;color=%23D5000<br/>ameborder="0"&gt;is page displays a "forthco<br/>rear's worth of Minutes is outes2023}<br/>Each video playlist is pla</pre>                                                                                                    | Article Class<br>Column Directn<br>Article Class<br>Column Directn<br>Article Order<br>Title<br>Display in menu<br>s and Mission Hal<br>Ciframe<br>height=500&<br>howTitle=0&<br>howTitle=0&<br>howTitle=0&<br>dWsjaG9saWRhe<br>CWJzaXRlQGdtYW<br>00" width="90%"<br>><br>ming events" slide                                                                                                    | y a News Menu item, in the form of a<br>ne setup of this Menu item is as fol-<br>News items<br>8<br>boxed<br>Across<br>Title reverse alphabetical<br>Hide<br>Yes<br>Il's Google Calendars, by means of the<br>;wkst=1&bgcolor=%23ffffff&am<br>;src=c3V0dG9uLnBveW50ei5taXNza<br>UBncm91cC52LmNhbGVuZGFyLmdv<br>VlsLmNvbQ&color=%23039BE5<br>height="500" style="border: solid 1px<br>e show, by including the command<br>command of the form                                                                                                    |
| News: 7<br>Categor<br>lows:<br>Village<br>followin<br>src="ht<br>p;ctz=H<br>W9uaG<br>b2dsZS<br>& amp;o<br>#777;"<br>Forthco<br>{loadpo<br>Society<br>{loadpo<br>Biodive<br>https:///                                                                                                    | There is no Article<br>ry Blog to display<br>Menu Item Type<br>Category Descr<br>Intro Articles<br>Columns<br>Links<br>Layout<br>Menu Item Title<br>Diary - This is set<br>ng code<br>e="text-align: cen<br>tps://calendar.goo<br>Europe%2FLondou<br>FsbEBnbWFpbC:<br>5jb20&src=a<br>color=%23E4C44<br>scrolling="no" fra<br>scition events}<br>Meetings: Each y<br>psition societymint<br>ersity Video Diary<br>www.youtube.com                                                                                                    | Category Blog Category Blog Category Category Blog Category Category Category Category Category Category Category Category Category Category Category Category Category Category Category Category Category Category Category Category Category Category Category Category Category Category Category C                                                                                                    | Article Class<br>Column Directn<br>Article Class<br>Column Directn<br>Article Order<br>Title<br>Display in menu<br>s and Mission Hal<br><i>Ciframe</i><br><i>height=500&amp;</i><br><i>howTitle=0&amp;</i><br><i>howTitle=0&amp;}</i><br><i>howTitle=0&amp;}</i><br><i>howTitle=0&amp;}<br/><i>howTitle=0&amp;}<br/><i>howTitle=0&amp;</i></i></i></i></i></i></i></i></i></i></i></i></i></i></i></i></i></i></i></i></i></i></i></i></i></i></i></i></i></i></i></i></i></i></i></i></i></i></i></i></i></i>                                                                                                    | y a News Menu item, in the form of a<br>ne setup of this Menu item is as fol-<br>News items<br>8<br>boxed<br>Across<br>Title reverse alphabetical<br>Hide<br>Yes<br>Il's Google Calendars, by means of the<br>; $wkst=1\&bgcolor=\%23ffffff\&am$<br>; $src=c3V0dG9uLnBveW50ei5taXNza$<br>UBncm91cC52LmNhbGVuZGFyLmdv<br>VlsLmNvbQ&color=%23039BE5<br>height="500" style="border: solid 1px<br>e show, by including the command<br>command of the form                                                                                                    |
| News: Categor<br>lows:<br>Village<br>followin<br>src="ht<br>p;ctz=E<br>W9uaG<br>b2dsZS<br>&c<br>#777;"<br>Forthco<br>{loadpo<br>Society<br>{loadpo<br>Society<br>{loadpo<br>SkWNu                                                                                                    | There is no Article<br>ry Blog to display<br>Menu Item Type<br>Category Descr<br>Intro Articles<br>Columns<br>Links<br>Layout<br>Menu Item Title<br>Diary - This is set<br>ng code<br>e="text-align: cent<br>tps://calendar.good<br>EsbEBnbWFpbC:<br>5jb20&src=6<br>color=%23E4C44<br>scrolling="no" free<br>scilling="no" free<br>scilling="no" f | <pre>category Blog<br/>Show<br/>0<br/>Category Blog<br/>Show<br/>0<br/>Default<br/>Yes<br/>t up to display the Society'<br/>ter; margin-top: 16px;"&gt;&lt;<br/>ogle.com/calendar/embed?<br/>m&amp;hl=en_GB&amp;s<br/>5jb20&amp;src=ZW4tZ2Iu<br/>c3V0dG9uLnBveW50ei53Z<br/>Cameborder="0"&gt;is page displays a "forthco<br/>cameborder="0"&gt;is page displays a "forthco<br/>cameborder="0"&gt;is page displays a "forthco<br/>cameborder="1"&gt;is page displays a "forthco<br/>cameborder="1"&gt;is page displays a "forthco<br/>cameborder="1"&gt;is page displays a "forthco<br/>cameborder="1"&gt;is page displays a "forthco<br/>cameborder="1"&gt;is page displays a "forthco<br/>cameborder="1"&gt;is page displays a "forthco<br/>cameborder=1"</pre>                                                                                                    | Category<br>Leading Articles<br>Article Class<br>Column Directn<br>Article Order<br>Title<br>Display in menu<br>s and Mission Hal<br>Ciframe<br>height=500&<br>howTitle=0&<br>howTitle=0&<br>wdWsjaG9saWRhe<br>WJzaXRIQGdtYW<br>00" width="90%"<br>><br>ming events" slide<br>displayed using a construction<br>yed by means of a<br>clist=PLda_tXFIrst                                                                                                    | y a News Menu item, in the form of a<br>ne setup of this Menu item is as fol-<br>News items<br>8<br>boxed<br>Across<br>Title reverse alphabetical<br>Hide<br>Yes<br>Il's Google Calendars, by means of the<br>;wkst=1&bgcolor=%23ffffff&am<br>y;src=c3V0dG9uLnBveW50ei5taXNza<br>UBncm91cC52LmNhbGVuZGFyLmdv<br>VlsLmNvbQ&color=%23039BE5<br>height="500" style="border: solid 1px<br>e show, by including the command<br>command of the form<br>a link to a YouTube page, of the form<br>spmfwxu1b-                                                                                                    |
| News: Categor<br>lows:<br>Village<br>followin<br>src="htt<br>p;ctz=E<br>W9uaG<br>b2dsZS<br>&<br>#777;"<br>Forthco<br>{loadpo<br>Society<br>{loadpo<br>SkWNu<br>where t                                                                                                    | There is no Article<br>ry Blog to display<br>Menu Item Type<br>Category Descr<br>Intro Articles<br>Columns<br>Links<br>Layout<br>Menu Item Title<br>Diary - This is set<br>ing code<br>e="text-align: cent<br>tps://calendar.good<br>EsbEBnbWFpbC:<br>5jb20&src=o<br>color=%23E4C44<br>scrolling="no" fra-<br>oming Events}<br>Meetings: Each y<br>sition societymini<br>resity Video Diary<br>www.youtube.com<br>o9K47pWr_S&rel<br>he string beginnin                                                                                                    | <pre>category Blog<br/>Show<br/>0<br/>Category Blog<br/>Show<br/>0<br/>Default<br/>Yes<br/>t up to display the Society'<br/>ter; margin-top: 16px;"&gt;&lt;<br/>ogle.com/calendar/embed?<br/>m&amp;hl=en_GB&amp;s<br/>5jb20&amp;src=ZW4tZ21u<br/>c3V0dG9uLnBveW50ei53Z<br/>Cameborder="0"&gt;category Blog<br/>Default<br/>Yes<br/>tup to display the Society'<br/>ter; margin-top: 16px;"&gt;&lt;<br/>ogle.com/calendar/embed?<br/>m&amp;hl=en_GB&amp;s<br/>5jb20&amp;src=ZW4tZ21u<br/>c3V0dG9uLnBveW50ei53Z<br/>Cameborder="0"&gt;Category Blog<br/>Default<br/>Yes<br/>tup to display the Society'<br/>ter; margin-top: 16px;"&gt;&lt;<br/>ogle.com/calendar/embed?<br/>m&amp;hl=en_GB&amp;s<br/>Color=%23D5000<br/>Cameborder="0"&gt;Category Blog<br/>Category Blog<br/>Category Blo</pre>                                                                                                    | Spage is created b<br>"News items". Th<br>Category<br>Leading Articles<br>Article Class<br>Column Directn<br>Article Order<br>Title<br>Display in menu<br>s and Mission Hal<br><i>Ciframe</i><br>height=500&<br>howTitle=0&<br>howTitle=0&<br>howTitl                                                                                                    | y a News Menu item, in the form of a<br>ne setup of this Menu item is as fol-<br>News items<br>boxed<br>Across<br>Title reverse alphabetical<br>Hide<br>Yes<br>Il's Google Calendars, by means of the<br>;wkst=1&bgcolor=%23ffffff&am<br>y;src=c3V0dG9uLnBveW50ei5taXNza<br>UBncm91cC52LmNhbGVuZGFyLmdv<br>VlsLmNvbQ&color=%23039BE5<br>height="500" style="border: solid 1px<br>e show, by including the command<br>command of the form<br>a link to a YouTube page, of the form<br>spmfwxu1b-<br>st.                                                                                                    |
| News: Categor<br>lows:<br>Village<br>followin<br>src="ht<br>p;ctz=E<br>W9uaG<br>b2dsZS<br>&c<br>#777;"<br>Forthco<br>{loadpo<br>Society<br>{loadpo<br>Society<br>{loadpo<br>SkWNu<br>where t<br>History                                                                                                    | There is no Article<br>ry Blog to display<br>Menu Item Type<br>Category Descr<br>Intro Articles<br>Columns<br>Links<br>Layout<br><u>Menu Item Title</u><br>Diary - This is set<br>ng code<br>e="text-align: cen<br>tps://calendar.good<br>Europe%2FLondor<br>FsbEBnbWFpbC:<br>5jb20&src=co<br>color=%23E4C44<br><u>scrolling="no" fra</u><br><u>osition events}</u><br><u>Meetings</u> : Each y<br><u>ssition societyminu</u><br>rsity Video Diary<br>www.youtube.com<br>o9K47pWr_S&rel<br>he string beginnin<br>maps: The maps                                                                                                    | all articles in the stocod         e for this page. Instead, this         all articles in the category         all articles in the category         all articles in the society'         ter; margin-top: 16px; ">         bage.com/calendar/embed?         amg; color=%23D5000         ameborder="0">ameborder="0">         all amp; color=%23D5000         ameborder="0">ameborder="0">         all articles is page displays a "forthco         arear's worth of Minutes is a         all articles playlist is pla         /embed?listType=playlist@         =0&modestbranding=1         gPL is the YouTube                                                                                                    | intrystae, withine<br>spage is created b<br>"News items". Th<br>Category<br>Leading Articles<br>Article Class<br>Column Directn<br>Article Order<br>Title<br>Display in menu<br>s and Mission Hal<br><i>Ciframe</i><br><i>height=500&amp;</i><br><i>howTitle=0&amp;</i><br><i>howTitle=0&amp;<br/><i>howTitle=0&amp;</i><br/><i>howTitle=0&amp;<br/><i>howTitle=0&amp;</i><br/><i>howTitle=0&amp;<br/><i>howTitle=0&amp;</i><br/><i>howTitle=0&amp;<br/><i>howTitle=0&amp;</i><br/><i>howTitle=0&amp;<br/><i>howTitle=0&amp;<br/><i>h</i></i></i></i></i></i></i></i></i></i></i></i></i></i></i></i></i></i></i></i></i></i></i></i></i></i></i></i></i></i></i></i></i></i></i></i></i></i></i> | y a News Menu item, in the form of a<br>ne setup of this Menu item is as fol-<br>News items<br>News items<br>N  |
| News: Categor<br>lows:<br>Village<br>followin<br>src="ht<br>p;ctz=E<br>W9uaG<br>b2dsZS<br>&o<br>#777;"<br>Forthco<br>{loadpo<br>Society<br>{loadpo<br>Biodive<br>https://r<br>SkWNu<br>where t<br>History<br>{phocan                                                                                                    | There is no Article<br>cy Blog to display<br>Menu Item Type<br>Category Descr<br>Intro Articles<br>Columns<br>Links<br>Layout<br>Menu Item Title<br>Diary - This is set<br>ing code<br>e="text-align: cen<br>tps://calendar.goo<br>Curope%2FLondo.<br>FsbEBnbWFpbC:<br>5jb20&src=6<br>color=%23E4C44<br>scrolling="no" fra-<br>bition events}<br>Meetings: Each y<br>psition societymint<br>resity Video Diary<br>www.youtube.com.<br>09K47pWr_S&rel<br>he string beginnin<br>maps: The maps<br>maps view=maplia                                                                                                    | <pre>clut contains mixs to could<br/>e for this page. Instead, this<br/>all articles in the category<br/>Category Blog<br/>Show<br/>0<br/>1<br/>0<br/>Default<br/>Yes<br/>t up to display the Society'<br/>ter; margin-top: 16px;"&gt;&lt;<br/>ogle.com/calendar/embed?'<br/>ter; margin-top: 16px;"&gt;&lt;<br/>ogle.com/calendar/embed?'<br/>m&amp;hl=en_GB&amp;s<br/>5jb20&amp;src=ZW4tZ21u<br/>c3V0dG9uLnBveW50ei53Z<br/>21&amp;color=%23D5000<br/>ameborder="0"&gt;is page displays a "forthco<br/>rear's worth of Minutes is of<br/>utes2023}<br/>: Each video playlist is pla<br/>/embed?listType=playlist&amp;<br/>=0&amp;modestbranding=1<br/>g PL is the YouTube ident<br/>are displayed using a comr<br/>d=3 kmlfile=1}</pre>                                                                                                    | Spage is created b<br>"News items". Th<br>Category<br>Leading Articles<br>Article Class<br>Column Directn<br>Article Order<br>Title<br>Display in menu<br>s and Mission Hal<br><i>Ciframe</i><br>height=500&<br>howTitle=0&<br>howTitle=0&<br>howTitl                                                                                                    | y a News Menu item, in the form of a<br>ne setup of this Menu item is as fol-<br>News items<br>News items<br>Ne |
| News: 7<br>Categor<br>lows:<br>Village<br>followin<br>src="ht<br>p;ctz=F<br>W9uaG<br>b2dsZS<br>&c<br>#777;"<br>Forthco<br>{loadpo<br>Society<br>{loadpo<br>Society<br>{loadpo<br>Society<br>{loadpo<br>SkWNu<br>where t<br>History<br>{phocan<br>Using t                                                                                                    | There is no Article<br>cy Blog to display<br>Menu Item Type<br>Category Descr<br>Intro Articles<br>Columns<br>Links<br>Layout<br>Menu Item Title<br>Diary - This is set<br>ing code<br>e="text-align: cent<br>typs://calendar.goo<br>Europe%2FLondo.<br>FsbEBnbWFpbCC<br>5jb20&src=c<br>color=%23E4C44<br><u>scrolling="no" fra</u><br><u>oming Events</u> - Th<br><u>osition events</u> }<br>Meetings: Each y<br><u>ssition societyminin</u><br>maps: The maps :<br>maps view=map id<br>he Phocamaps cor                                                                                                    | <b>Category Blog Show Category Blog Show O I O Default Yes t</b> up to display the Society' <i>ter; margin-top: 16px;"&gt;&lt; <i>ogle.com/calendar/embed? n&amp;hl=en_GB&amp;st Sjb20&amp;src=ZW4tZ2In c3V0dG9uLnBveW50ei53Z e1&amp;color=%23D5000 ameborder="0"&gt;ameborder="0"&gt;//iframe2 <i>ites argin-top: 16px;"&gt;&lt; <i>ogle.com/calendar/embed? iter; margin-top: 16px;"&gt; <i>ogle.com/calendar/embed? iter; margin-top: 16px;"&gt; <i>ogle.com/calendar/embed? iter; margin-top: 16px;"&gt; <i>ogle.com/calendar/embed? iter; margin-top: 16px;"&gt; <i>ogle.com/calendar/embed? iter; margin-top: 16px;"&gt; <i>ogle.com/calendar/embed? iter; margin-top: 16px;"&gt; <i>ogle.com/calendar/embed? iter; margin-top: 16px;"&gt; <i>ogle.com/calendar/embed? iter; margin-top: 16px;"&gt; <i>ogle.com/calendar/embed? iter; margin-top: 16px;"&gt; <i>ogle.com/calendar/embed? iter; margin-top: 16px;"&gt; <i>ogle.com/calendar/embed? iter; margin-top: 16px;"&gt; <i>ogle.com/calendar/embed? iter; margin-top: 16px;"&gt; <i>ogle.com/calendar/embed? iter; margin-top: 16px;"&gt;&gt; <i>ogle.com/calendar/embed? iter; margin-top: 16px;"&gt;&gt; <i>ogle.com/calendar/embed? iter; margin-top: 16px;"&gt;&gt; <i>ogle.com/calendar/embed? iter; margin-top: 16px;"&gt;&gt; <i>ogle.com/calendar/embed? iter; margin-top: 16px;"&gt;&gt; <i>iter; margin-top: 16px;"&gt;&gt;  <i>iter; margin-top: 16px;"&gt;&gt;  <i>iter; margin-top: 16px;"&gt;&gt;  <i>iter; margin-top: 16px;"&gt;&gt;  <i>iter; margin-top: 16px;"&gt;&gt;  <i>iter; margin-top: 16px;" ites: 5020&amp;src=ZW4tZ2In ites: 5020&amp;src=ZW4tZ2In ites: 602modestiranding=1 gPL is the YouTube ident are displayed using a comr</i> </i></i></i></i></i></i></i></i></i></i></i></i></i></i></i></i></i></i></i></i></i></i></i></i></i>                                                                                                    | Spage is created b<br>"News items". The<br>Category<br>Leading Articles<br>Article Class<br>Column Directn<br>Article Order<br>Title<br>Display in menu<br>s and Mission Halt<br>Ciframe<br>height=500&<br>howTitle=0&<br>howTitle=0&<br>howTitl                                                                                                    | y a News Menu item, in the form of a<br>ne setup of this Menu item is as fol-<br>News items<br>News items<br>N  |

longitude -2.41770, at Google Maps zoom factor 14, in a window of width 80%, height 500px; They are all displayed as Roadmaps, with normal controls located top-left. Each one has an associated KML file which generates an overlay with the appropriate history map. The KML files are held in a folder /phocamapskml (which cannot be accessed via Joomla's Media facility). Each of these KML files loads a map overlay image which is held in folder /images/History/Maps.

<u>Site Map</u> and <u>Are you lost?</u> (the Error 404 page): These pages both display a list of web-pages by including the following command:

{loadposition sitemapmain}

<u>Gallery</u> pages: The gallery pages that display images contain commands of the following form: {gallery cols=6 rotator delay=3000}[folder name]{/gallery}

Here, [folder name] is the location of the folder containing the images to be displayed.

The value of the cols parameter specifies how many image thumbnails are displayed side by side.

If there are 6 or fewer images, then the rotator delay parameter should be set to zero so the software does not try to scroll through the images.

Newsbite archive: The list of all Newsbites is displayed by including the command

{loadposition archive-newsbite}